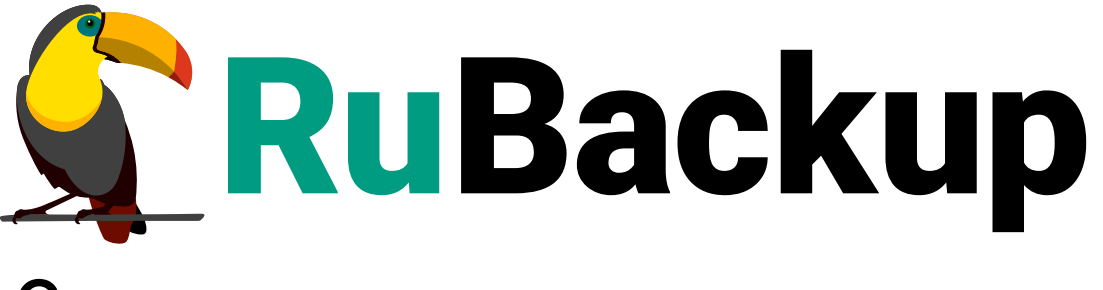

Система резервного копирования и восстановления данных

# МОДУЛЬ РЕЗЕРВНОГО КОПИРОВАНИЯ И ВОССТАНОВЛЕНИЯ ВИРТУАЛЬНЫХ МАШИН ПЛАТФОРМЫ TIONIX

ВЕРСИЯ 2.4.0, 27.12.2024

# Содержание

| I. Назначение                                              | 3    |
|------------------------------------------------------------|------|
| 2. Резервируемые данные.                                   | 4    |
| 3. Типы резервного копирования                             | 5    |
| 4. Способы восстановления данных                           | 6    |
| 5. Типы восстановления данных                              | 7    |
| 3. Комплект поставки                                       | 8    |
| 7. Ограничения                                             | 9    |
| 3. Системные требования                                    | 10   |
| 8.1. Программная среда СРК RuBackup                        | 10   |
| 8.2. Программная среда платформы виртуализации TIONIX      | 10   |
| Э. Установка                                               | 11   |
| 9.1. Подготовка к установке                                | 11   |
| 9.1.1. Подготовка клиента РК                               | 11   |
| 9.1.2. Подготовка данных для подключения к платформе       | 11   |
| 9.2. Установка пакетов                                     | 12   |
| 9.3. Конфигурационный файл                                 | 13   |
| 9.4. Настройка запуска скриптов                            | 15   |
| 9.5. Критерий успешности установки                         | 15   |
| IO. Работа с данными                                       | 17   |
| 10.1. Описание работы с данными                            | 17   |
| 10.1.1. Описание выполнения резервного копирования         | 18   |
| 10.1.2. Описание выполнения восстановления резервной копии | 19   |
| 10.2. Описание работы с данными в RBM                      | 21   |
| 10.3. Особенности настройки RBM для PK BM TIONIX           | . 23 |
| 10.4. B RBM                                                | . 23 |
| 10.4.1. Начало работы                                      | . 23 |
| Запуск Менеджера Администратора RuBackup (RBM)             | . 23 |
| Аутентификация пользователя в RBM                          | . 23 |
| Статус клиента РК                                          | . 24 |
| Авторизация клиента РК.                                    | . 25 |
| 10.4.2. Резервное копирование                              | . 27 |
| Планируемое резервное копирование                          | . 27 |
| Срочное резервное копирование                              | . 35 |
| Срочное резервное копирование по правилу                   | . 37 |
| 10.4.3. Восстановление РК.                                 | . 38 |

| 10.4.4. Просмотр очереди задач                                  |
|-----------------------------------------------------------------|
| 10.5. С помощью утилит                                          |
| 10.5.1. Резервное копирование                                   |
| 10.5.2. Восстановление РК 45                                    |
| 10.5.3. Просмотр очереди задач                                  |
| 11. Приложение 1                                                |
| 12. Приложение 2                                                |
| 12.1. Общие настройки модуля в процессе резервного копирования  |
| 13. Приложение 3                                                |
| 13.1. Тонкие настройки модуля в процессе резервного копирования |

# Глава 1. Назначение

Система резервного копирования RuBackup и модуль Tionix, входящий в её состав, (далее – CPK RuBackup) позволяют выполнять резервное копирование включенных или выключенных виртуальных машин облачной платформы виртуализации TIONIX с функцией безагентного резервного копирования виртуальных машин (без необходимости установки дополнительных агентов RuBackup на виртуальные машины, но с установкой гостевых расширений операционной системы) и восстановление виртуальных машин из резервной копии.

## Глава 2. Резервируемые данные

Резервное копирование выполняется для всех дисков виртуальной машины платформы виртуализация TIONIX вне зависимости от состояния виртуальных машин (включена или выключена). При выполнении резервного копирования применяется технология создания моментальных снимков данных для дисков виртуальной машины, что позволяет не останавливать работу на время резервного копирования. В ходе резервного копирования во всех случаях из резервной копии удаляются дублирующие блоки (выполняется локальная дедупликация).

# Глава З. Типы резервного копирования

Модуль резервного копирования и восстановления виртуальных машин платформы виртуализации TIONIX поддерживает следующие типы резервного копирования:

- полное резервное копирование. Каждый раз при выполнении задачи резервного копирования из источника копируются все данные без изъятия. Этот тип резервного копирования наиболее медленный и ресурсозатратный, но обеспечивает наибольшую полноту и точность сохранения данных;
- инкрементальное резервное копирование. Этот тип резервного копирования предназначен для копирования только изменившихся данных. Сначала создается полная резервная копия. Последующие резервные копии содержат данные, изменившиеся с момента создания последней резервной копии (добавочной или полной). Для восстановления данных потребуется полная резервная копия, на базе которой создана восстанавливаемая инкрементальная резервная копия, и все добавочные копии, созданные с момента создания полной резервной копии до момента создания восстанавливаемой резервной копии;
- дифференциальное резервное копирование. Этот тип резервного копирования сохраняет только данные, изменённые со времени выполнения предыдущего полного резервного копирования. При выполнении резервного копирования любого типа будет произведена локальная дедупликация резервной копии (удаление дублирующих блоков).

Глобальная дедупликация резервной копии выполняется при сохранении её в хранилище блочного типа.

# Глава 4. Способы восстановления данных

СРК RuBackup поддерживает следующие способы восстановления виртуальных машин платформы виртуализации TIONIX из резервной копии:

- централизованное восстановление ВМ из резервной копии. Восстановление из резервной копии возможно двумя способами посредством: Менеджера администратора RuBackup, веб-интерфейса Tucana, утилиты командной строки rb\_repository. Рекомендуется использовать централизованное восстановление BM;
- локальное восстановление ВМ из резервной копии на клиенте РК. Восстановление из резервной копии возможно посредством: Менеджера клиента RuBackup через gui-интерфейс, утилиты командной строки rb\_archives.

# Глава 5. Типы восстановления данных

СРК RuBackup поддерживает следующие типы восстановления виртуальных машин платформы виртуализации TIONIX из резервной копии:

• полное восстановление в новую виртуальную машину. При восстановлении из резервной копии будет создана новая виртуальная машина.

# Глава 6. Комплект поставки

Дистрибутивы модуля TIONIX СРК RuBackup поставляется в виде rpm- или deb -пакета с именами:

- rubackup-tionix-<version>.x86\_64.rpm;
- rubackup-tionix-<version>\_amd64.deb;Где <version> НОМер версии поставляемого модуля.

# Глава 7. Ограничения

• Гранулярное восстановление виртуальных машин не поддерживается.

# Глава 8. Системные требования

Для выполнения резервного копирования и восстановления виртуальных машин платформы виртуализации TIONIX средствами CPK RuBackup необходимо предварительно развернуть на виртуальной машине платформы виртуализации TIONIX клиент резервного копирования RuBackup.

### 8.1. Программная среда СРК RuBackup

Для функционирования программного модуля TIONIX необходимо следующее программное обеспечение:

- 64-битная операционная система:
  - Alt Linux 10;
- клиент резервного копирования RuBackup, развёрнутый на виртуальной машине платформы виртуализации TIONIX, включающий модули:
  - rubackup-common;
  - rubackup-client.

Для управления резервным копированием и восстановлением виртуальных машин платформы виртуализации TIONIX рекомендовано следующее программное обеспечение:

• Менеджер Администратора RuBackup (RBM) для управления СРК.

Также поддерживается управление СРК RuBackup посредством консольных утилит и веб-интерфейса Tucana.

### 8.2. Программная среда платформы виртуализации TIONIX

Для функционирования программного модуля TIONIX необходимо следующее программное обеспечение на резервируемых виртуальных машинах:

- платформа виртуализации TIONIX версии 2.9;
- установленные утилиты QEMU и libvirt на гипервизорах платформы виртуализации TIONIX;
- гостевые расширения операционной системы, например, qemu-guest-agent для резервного копирования виртуальной машины безагентным способом;
- утилита virsh для управления гостевыми инструментами и гипервизором.

## Глава 9. Установка

### 9.1. Подготовка к установке

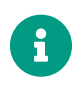

Проверьте выполнение требований, указанных в разделе Глава 8 настоящего документа.

#### 9.1.1. Подготовка клиента РК

На виртуальной машине платформы виртуализации TIONIX, развернут и сконфигурирован клиент резервного копирования, который подключен к основному серверу CPK RuBackup. Подробнее в разделе Развёртывание CPK;

На клиенте резервного копирования рекомендуется активировать функцию централизованного восстановления в тех случаях, когда предполагается восстановление виртуальной машины посредством Менеджера администратора RuBackup (RBM). Управление функцией централизованного восстановления данных обеспечивается значением параметра centralizedrecovery конфигурационного файла /opt/rubackup/etc/config.file текущего клиента резервного копирования RuBackup.

#### 9.1.2. Подготовка данных для подключения к платформе

Предварительно подготовьте следующие данные для настройки подключения к API:

- получите у администратора платформы виртуализации учётные данные пользователя и администратора для авторизации на платформе виртуализации TIONIX;
- выполните авторизацию с полученными учётными данными пользователя на платформе виртуализации TIONIX в браузере по адресу:

https://<TIONIX\_WEBUI\_IP>/dashboard/auth/login/?next=/dashboard/project/insta
nces/

где <TIONIX\_WEBUI\_IP> — адрес платформы виртуализации TIONIX;

• откройте страницу:

```
платформа виртуализации TIONIX — раздел «Проект» - «Доступ к АРІ»
```

 зафиксируйте следующие данные для подключения модуля к платформе виртуализации TIONIX:

- путь до REST API интерфейса сервиса Identity для идентификации пользователя;
- путь до REST API интерфейса сервиса Compute, предоставляющего вычислительные мощности для создания виртуальных машин и управления ими;
- путь до REST API интерфейса сервиса Volume блочного хранения данных;
- путь до REST API интерфейса сервиса Network для управления сетевой архитектурой;
- откройте страницу:

```
платформа виртуализации TIONIX — раздел «Идентификация» - «Проекты»:
```

- зафиксируйте следующие данные для подключения модуля к платформе виртуализации TIONIX:
  - идентификатор проекта ID\_Проекта;
  - имя домена.

### 9.2. Установка пакетов

1. На подготовленном узле клиента РК (виртуальной машине платформы виртуализации TIONIX) произведите установку модуля TIONIX CPK Rubackup rb\_module\_tionix из пакета rubackup-tionix-<version>\_amd64, выполнив команду:

| Astra Linux, Debian, Ubuntu | sudo                                                                                                    | apt      | install          | ./rubackup-            | tionix- |
|-----------------------------|----------------------------------------------------------------------------------------------------|----------|------------------|------------------------|---------|
|                             | <versi< th=""><th>on&gt;_amd</th><th>64.deb</th><th></th><th></th></versi<>                                   | on>_amd  | 64.deb           |                        |         |
| Альт                        | sudo                                                                                                    | apt-get  | install          | ./rubackup-            | tionix- |
|                             | <versi< th=""><th>on&gt;.x86</th><th>_64.rpm</th><th></th><th></th></versi<>                                  | on>.x86  | _64.rpm          |                        |         |
| Rosa Cobalt                 | sudo                                                                                                    | yum      | install          | ./rubackup-            | tionix- |
|                             | <versi< td=""><td>on&gt;_amd</td><td>64.rpm</td><td></td><td></td></versi<>                                   | on>_amd  | 64.rpm           |                        |         |
|                             | _                                                                                                    |          |                  |                        |         |
| Redus, Centus               | sudo                                                                                                    | dnt      | install          | ./гиваскир-            | tionix- |
|                             | <versi< th=""><th>on&gt;.x86</th><th>_64.rpm ГД€</th><th>e, <version></version></th><th>– номер</th></versi<> | on>.x86  | _64.rpm ГД€      | e, <version></version> | – номер |
|                             | версии                                                                                                    | 1 модуля | <b>TIONIX CP</b> | K RuBackup.            |         |

- 2. После запуска команды установки модуля выполняются:
  - распаковка пакета модуля TIONIX CPK RuBackup;
  - Настройка пакета rubackup-tionix.
- 3. В результате установки пакета модуля TIONIX создана структура, приведенная в таблице 1

| Структурный элемент                                | Назначение элемента                                                                                               |
|----------------------------------------------------|----------------------------------------------------------------------------------------------------|
| <pre>/opt/rubackup/etc/rb_module_tionix.conf</pre> | Конфигурационный файл модуля TIONIX для<br>настроек доступа CPK RuBackup к API                                    |
| <pre>/opt/rubackup/modules/rb_module_tionix</pre>  | Утилита резервного копирования и восста-<br>новления данных виртуальных машин плат-<br>формы виртуализации TIONIX |

Таблица 1. Структура установленного пакета rubackup-tionix

### 9.3. Конфигурационный файл

1. Определите значения параметров конфигурационного файла opt/rubackup/etc/rb\_module\_tionix.conf, приведенных в таблице 2. Для этого отредактируйте конфигурационный файл, выполнив команду:

sudo nano /opt/rubackup/etc/rb\_module\_tionix.conf

Таблица 2. Параметры конфигурационного файла /opt/rubackup/etc/rb\_module\_tionix.conf

| Описание                                                                                                    | Воз-<br>мож-<br>ные<br>значе-<br>ния<br>(Значе-<br>ние по<br>умол-<br>чанию)                                                                                                    |
|----------------------------------------------------------------------------------------------------|----------------------------------------------------------------------------------------------------|
| URL-адрес до REST API-интерфейса сервиса Identity для идентификации<br>пользо-вателя                                                             | <https:<br>//path&gt;</https:<br>                                                                                                    |
| URL-адрес до REST API-интерфейса сервиса Compute, предоставляющего вычисли-тельные мощности для создания виртуальных машин и управле-<br>ния ими | <https:<br>//path&gt;</https:<br>                                                                                                    |
| URL-адрес до REST API-интерфейса сервиса Volume блочного хранения<br>данных                                                                      | <https:<br>//path&gt;</https:<br>                                                                                                    |
| URL-адрес до REST API-интерфейса сервиса Network для управления<br>сетями                                                                        | <https:<br>//path&gt;</https:<br>                                                                                                    |
| Идентификатор проекта плат-формы TIONIX                                                                                                    | <id<br>Про-<br/>екта&gt;</id<br>                                                                                                    |
| Имя для авторизации пользователя на платформе виртуализации TIONIX                                                                               | <Логин<br>пользо-<br>вателя>                                                                                                    |
| Пароль для авторизации поль-зователя на платформе виртуализации<br>TIONIX                                                                        | <Пароль<br>пользо-<br>вателя>                                                                                                    |
|                                                                                                    | Описание URL-адрес до REST API-интерфейса сервиса Identity для идентификации noльзо-вателя URL-адрес до REST API-интерфейса сервиса Compute, предоставляющего вычисли-тельные мощности для создания виртуальных машин и управлено BURL-адрес до REST API-интерфейса сервиса Volume блочного хранения dURL-адрес до REST API-интерфейса сервиса Network для управления ceтями URL-адрес до REST API-интерфейса сервиса Network для управления ceтями URL-адрес до REST API-интерфейса сервиса Network для управления ceтями INGENTIONIX INGENTIONIX INGENTIONIX |

Модуль резервного копирования и восстановления виртуальных машин платформы TIONIX

|   | Пара-<br>метр<br>конфи-<br>гураци-<br>онного<br>файла             | Описание                                                                                                    | Воз-<br>мож-<br>ные<br>значе-<br>ния<br>(Значе-<br>ние по<br>умол-<br>чанию) |  |  |  |  |
|---|-------------------------------------------------------------------|----------------------------------------------------------------------------------------------------|------------------------------------------------------------------------------|--|--|--|--|
|   |                                                                   |                                                                                                    | <Имя<br>домена>                                                              |  |  |  |  |
|   | domain Имя домена платформы TIONIX                                |                                                                                                    |                                                                              |  |  |  |  |
|   | Максимально допустимое время выполнения RFST-запросов к платформе |                                                                                                    |                                                                              |  |  |  |  |
|   | timeout                                                           | виртуализации TIONIX в секундах                                                                                                    |                                                                              |  |  |  |  |
|   |                                                                   | Идентификатор виртуальной машины, на которой установлен клиент<br>Риваскир, Пля получения ID ВМ воспользуйтесь веб-интерфей-сом плат-                                                       |                                                                              |  |  |  |  |
|   | rubacku<br>p-vm-id                                                | rubacku<br>p-vm-id формы TIONIX Dashboard или выполните команду в терминале на узле<br>клиента PK с модулем TIONIX: /opt/rubackup/modules/rb_module_tionix<br>-1                            |                                                                              |  |  |  |  |
| i | admin_n<br>ame                                                    | Имя для авторизации администратора на платформе виртуализации<br>TIONIX*                                                                                                    | <Логин<br>админи-<br>стра-<br>тора>                                          |  |  |  |  |
|   | admin_p<br>assword<br>[ 1 ]                                       | Пароль для авторизации администратора на платформе виртуализации<br>TIONIX                                                                                                    | <Пароль<br>админи-<br>стра-<br>тора>                                         |  |  |  |  |
|   |                                                                   |                                                                                                    | yes, no                                                                      |  |  |  |  |
|   | enable_<br>ssl                                                    | Включить проверку ssl-сертификатов для REST-запросов к платформе<br>TIONIX                                                                                                    | (по<br>умолча-<br>нию —<br>no)                                               |  |  |  |  |
|   | ca_info                                                           | Путь до корневого ssl-сертификата клиента РК с установленным модулем<br>TIONIX в формате .pem при использовании SSL соединения (требуется<br>указать при значении yes параметра enable_ssl) | <path_t<br>o_cert&gt;</path_t<br>                                            |  |  |  |  |

2. Для применения настроек перезапустите сервис клиента РК RuBackup на узле, на котором установлен клиент РК и модуль TIONIX, выполнив команду:

sudo systemctl restart rubackup\_client

### 9.4. Настройка запуска скриптов

Для возможности запуска скриптов внутри виртуальной машины в процессе выполнения задачи резервного копирования выполните следующие настройки:

- 1. На узле клиента резервного копирования с установленным модулем TIONIX:
  - скопируйте содержимое файла имеющегося ssh-ключа пользователя root из директории /root/.ssh;
  - в случае отсутствия публичного ssh-ключ в директории /root/.ssh, сгенерируйте новую пару ssh-ключей, выполнив команду в терминале:

sudo ssh-keygen

- в результате будет создано два файла в директории /root/.ssh: id\_rsa.pub
   открытый ключ и id\_rsa закрытый ключ;
- скопируйте содержимое файла id\_rsa.pub, выполнив команду :

cat /root/.ssh/id\_rsa.pub

- 2. На гипервизоре(ax):
  - создайте директорию /root/.ssh (в случае отсутствия), выполнив команду:

mkdir /root/.ssh

• создайте файл authorized\_keys:

vi /root/.ssh/authorized\_keys

• вставьте скопированное содержимое файла id\_rsa.pub и сохраните файл /root/.ssh/authorized\_keys.

### 9.5. Критерий успешности установки

Критерием успешности установки и настройки модуля TIONIX будет являться запись о его успешной проверке клиентом резервного копирования («… module 'TIONIX was checked successfully») в журнале событий /opt/rubackup/log/RuBackup.log. В случае, если в журнале событий /opt/rubackup/log/RuBackup.log Администратор СРК видит ошибку о неправильной конфигурации модуля TIONIX, то необходимо проверить настройки конфигурационного файла /opt/rubackup/etc/rb\_module\_tionix.conf в ручном режиме, выполнив в терминале клиента РК команду:

/opt/rubackup/modules/rb\_module\_tionix -t

Если ошибка не поддается анализу, то администратору СРК следует создать инцидент в сервисе технической поддержки RuBackup с предоставлением всей необходимой информации по возникшей проблеме на официальном сайте https://support.rubackup.ru/bugzilla/.

[1] необходимо для выполнения скрипта внутри резервируемой/ восстанавливаемой виртуальной машины

## Глава 10. Работа с данными

### 10.1. Описание работы с данными

Резервное копирование виртуальных машин облачной платформы виртуализации TIONIX выполняется безагентным методом — без установки клиента PK RuBackup и модуля TIONIX внутрь гостевой системы, что позволяет создавать полные, инкрементальные и дифференциальные резервные копии без остановки виртуальной машины с минимальной нагрузкой на узел и обеспечением непрерывности процесса.

Предварительно разверните клиент резервного копирования RuBackup на виртуальной машине облачной платформы виртуализации TIONIX в соответствии с системными требованиями (Глава 8) для выполнения задач резервного копирования и восстановления данных виртуальных машин. В случае, если необходимо динамическое распределение нагрузки или обеспечение возможности вывода той или иной виртуальной машины из эксплуатации без изменений в расписании резервного копирования, то разверните клиенты резервного копирования и модули TIONIX на нескольких виртуальных машинах, в этом случае необходимо включить эти узлы в кластерную группу клиентов системы резервного копирования.

Для подключения к платформе виртуализации TIONIX необходимо указать значения параметров в файле конфигурации /opt/rubackup/etc/rb\_module\_tionix.conf, предварительно запросив данные у её администратора.

Задачи на копирование и восстановление виртуальных машин платформы TIONIX осуществляются посредством отправки API-запросов к REST API сервисов облачной платформы (TIONIX Cloud Platform), по url-адресам, полученным от администратора платформы виртуализации TIONIX и указанным значений параметров конфигурационного файла модуля /opt/rubackup/etc/rb\_module\_tionix.conf.

Схема процесса резервного копирования и восстановления виртуальных машин платформы виртуализации TIONIX приведена на (рисунок 3).

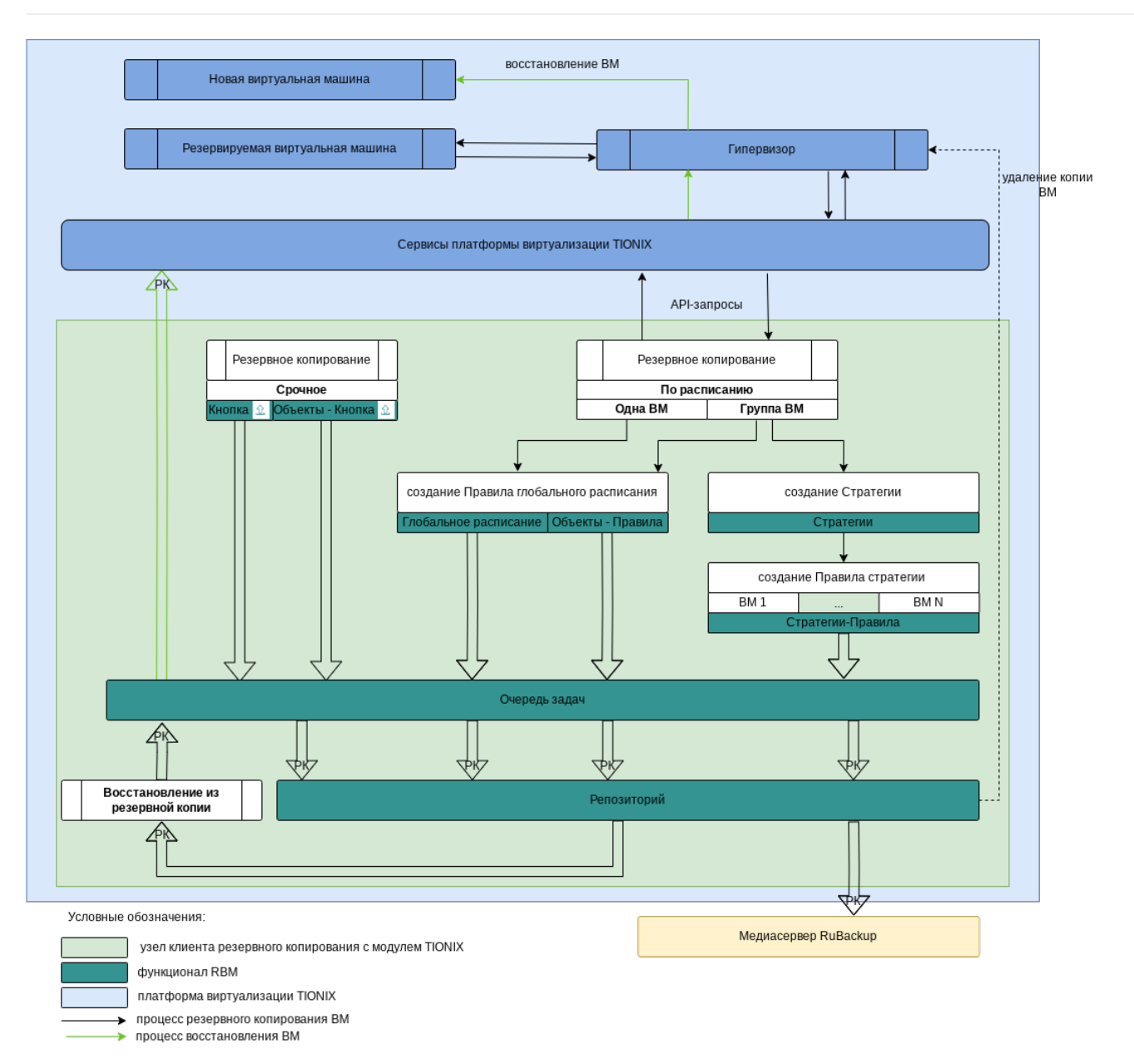

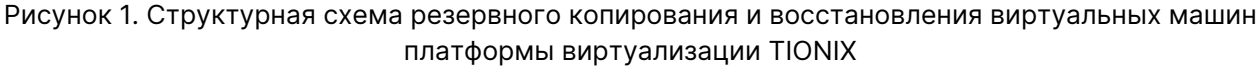

#### 10.1.1. Описание выполнения резервного копирования

1. При запуске задачи на создание резервной копии виртуальной машины модуль TIONIX отправляет API-запрос к REST API интерфейса платформы виртуализации TIONIX.

В результате этого запроса на облачной платформе TIONIX будет:

- экспортирована конфигурация резервируемой ВМ в конфигурационный файл (файл метаданных резервной копии). В файле метаданных сохраняется информация о:
  - всех сетевых адаптерах ВМ;
  - Network ID адаптеров;

- МАС-адресах;
- IP-адресах;
- размещении ВМ в домене отказа (принадлежность к аффинитентной группе (Anti-affinity, affinity));
- значении поля OS-EXT-SRV-ATTR:user\_data1 <sup>[1 Глава 9]</sup>, если оно доступно (предоставлено платформой виртуализации в ответ на запрос информации о BM модулем). Поле OS-EXT-SRV-ATTR:user\_data1 <sup>[1 Глава 9]</sup> может содержать скрипт (набор команд), который был передан пользователем при создании BM на платформе виртуализации TIONIX;
- произведена проверка состояния ВМ включена или выключена. В случае, если ВМ включена, то выполняется скрипт (при наличии), указанный для параметра script\_before\_snapshot в тонких настройках модуля TIONIX;
- выполнены мгновенные снимки всех дисков резервируемой ВМ на гипервизоре платформы виртуализации. В случае, если ВМ включена, то выполняется скрипт (при наличии), указанный для параметра script\_after\_snapshot в тонких настройках модуля TIONIX;
- из полученных мгновенных снимков дисков ВМ будут созданы диски, которые появятся в соответствующем разделе dashboard TIONIX;
- созданные диски будут подключены к виртуальной машине клиента резервного копирования с модулем TIONIX.
- 2. Далее данные с подключенных дисков и экспортированный файл конфигурации резервируемой ВМ формируют резервную копию и передаются клиентом резервного копирования на медиасервер RuBackup для хранения. В случае передачи резервной копии в хранилище дедуплицированных резервных копий всегда происходит передача только тех уникальных блоков (для того же типа источника данных), которых еще нет в хранилище.
- 3. После выполнения резервного копирования:
  - мгновенные снимки состояния ВМ будут удалены на узле гипервизора облачной платформы виртуализации TIONIX;
  - диски, созданные из мгновенных снимков и подключенные к узлу клиента РК, будут отключены и удалены.

#### 10.1.2. Описание выполнения восстановления резервной копии

Полное восстановление виртуальных машин выполняется из инкрементальной, дифференциальной или полной резервной копии ВМ с созданием новой виртуальной машины на платформе виртуализации TIONIX.

При этом производится восстановление виртуальной машины в состояние на момент создания резервной копии, для которой выполняется восстановление.

 При запуске задачи на восстановление виртуальной машины на платформе виртуализации из резервной копии клиент резервного копирования с установленным модулем TIONIX отправляет API-запросы к REST API интерфейса платформы виртуализации TIONIX по url-адресам, указанным в конфигурационном файле модуля /opt/rubackup/etc/rb\_module\_tionix.conf.

В результате этих запросов:

 определена конфигурации восстанавливаемой ВМ. При восстановлении ВМ, в зависимости от выбранных тонких настроек модуля TIONIX, могут быть использованы данные о конфигурации оригинальной ВМ, чтобы подключить восстановленную ВМ в те же сети, с теми же MAC и IP адресами, в ту же аффинитентную группу (Anti-affinity, affinity), что и исходная ВМ. В случае, если оригинальный MAC или IP адрес занят, то ВМ восстановлена не будет и задача восстановления резервной копии ВМ будет завершена ошибкой.

При восстановлении резервной копии ВМ сохраненное значение для поля OS-EXT-SRV-ATTR:user\_data1 будет использовано модулем в запросе на создание ВМ в случае, если при создании РК платформа виртуализации предоставила данные и поля user\_data, user\_data\_file не заполнены;

- на платформе виртуализации TIONIX будут созданы диски, которые появятся в соответствующем разделе dashboard TIONIX;
- созданные диски будут подключены к виртуальной машине клиента резервного копирования с модулем TIONIX как блочные устройства;
- в блочные устройства будет произведено восстановление данных дисков оригинальной виртуальной машины;
- отключение блочных устройств от узла клиента резервного копирования с модулем TIONIX;
- проверка наличия исходной ВМ и создание новой ВМ на базе дисков, восстановленных модулем TIONIX.

Если активирован переключатель keep\_original\_vm\_name, то будет создана новая ВМ с оригинальным именем восстанавливаемой ВМ, а оригинальная ВМ будет удалена в случае ёё наличия.

При деактивированном переключателе новая ВМ будет создана с оригинальным именем, в случае если на платформе не существует ВМ с таким же именем, или к оригинальному имени будет добавлен суффикс, в случае если на платформ существует ВМ с таким же именем;

- 2. Локальное восстановление виртуальных машин платформы виртуализации TIONIX возможно:
  - в консоли на узле клиента РК с установленным модулем TIONIX посред-

ством утилит rb\_archives или rb\_repository. Подробное описание работы с утилитой приведено в документе «Утилиты командной строки RuBackup»;

 посредством Менеджера клиента RuBackup. Подробное описание работы с данными утилитами приведено в документе «Руководстве пользователя RuBackup».

Централизованное восстановление виртуальных машин платформы виртуализации TIONIX возможно посредством Менеджера администратора RuBackup или веб-интерфейса Tucana.

### 10.2. Описание работы с данными в RBM

- РК для одной ВМ по расписанию. Для выполнения резервного копирования дисков одной виртуальной машины по расписанию необходимо:
  - запустить Менеджер Администратора Rubackup (RBM);
  - авторизоваться с правами администратора;
  - проверить статус клиента РК, на котором развёрнут модуль TIONIX;
  - создать и настроить правило полного резервного копирования для создания плановых резервных копий возможно двумя способами:
    - в разделе «Глобальное расписание», нажав кнопку «Добавить» и настроив создаваемое Правило;
    - в разделе «Объекты», выбрав вкладку «Правила» и нажав кнопку «Добавить»;

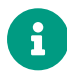

Правило должно иметь статус «run» (запущено) для выполнения резервного копирования по расписанию.

- в разделе «Очередь задач» доступно отслеживание статуса выполненных и ход выполняемой задач резервного копирования;
- в результате выполнения задачи резервная копия будет перемещена в хранилище, а её метаданные доступны в разделе «Репозиторий».
- РК для группы ВМ по расписанию. Для выполнения резервного копирования группы виртуальных машин по расписанию необходимо:
  - запустить Менеджер Администратора Rubackup (RBM);
  - авторизоваться с правами администратора;
  - проверить статус клиента РК, на котором развёрнут модуль TIONIX;
  - создать и настроить последовательно:
    - стратегию полного резервного копирования для создания плановых резервных копий в разделе «Стратегии», нажав кнопку «Добавить»;

 правило стратегии для каждой ВМ в разделе «Стратегии», выделив нужную стратегию и нажав кнопку «Правила». Повторить создание правила для каждой ВМ;

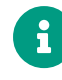

Правило должно иметь статус «run» (запущено) для выполнения резервного копирования по расписанию.

- в разделе «Очередь задач» доступно отслеживание статуса выполненных и ход выполняемой задач резервного копирования;
- в результате выполнения задачи резервные копии виртуальных машин будут перемещены в хранилище, а их метаданные доступны в разделе «Репозиторий».
- Срочное РК. Срочное резервное копирование выполняется для одной ВМ:
  - запустить Менеджер Администратора Rubackup (RBM);
  - авторизоваться с правами администратора;
  - проверить статус клиента РК, на котором развёрнут модуль Dynamix;
  - выполнить срочное резервное копирование возможно двумя способами:
    - быстрый доступ к функции срочного резервного копирования по нажатию на кнопку «Срочное РК» на верхней панели RBM;
    - в разделе «Объекты», выделив клиента РК, который осуществляет управление резервным копированием ВМ, и нажав появившуюся кнопку «Срочное РК»;
  - в разделе «Очередь задач» доступно отслеживание статуса выполненных и ход выполняемой задач резервного копирования;
  - в результате выполнения задачи резервная копия ВМ будет перемещена в хранилище, а её метаданные доступны в разделе «Репозиторий».
- Восстановление из РК. Для выполнения восстановления ВМ из резервной копии необходимо:
  - запустить Менеджер Администратора Rubackup (RBM);
  - авторизоваться с правами администратора;
  - проверить статус клиента РК, на котором развёрнут модуль Dynamix;
  - в разделе «Репозиторий» выбрать РК и нажать кнопку «Восстановить»;
  - в разделе «Очередь задач» доступно отслеживание статуса выполненных и ход выполняемой задач восстановления резервной копии;
  - в результате произведено восстановление удаленной или изменённой ВМ до состояния, в котором она была на момент создания резервной копии.

### 10.3. Особенности настройки RBM для PK BM TIONIX

При выполнении любого сценария (при настройке правил, стратегий, восстановления из РК) следует в соответствующих полях указать следующие данные:

- в поле «Клиент» выбрать из выпадающего списка имя клиента РК, на котором развёрнут модуль TIONIX и предоставлен сетевой доступ к узлу платформы виртуализации TIONIX;
- в поле «Тип ресурса» выбрать из выпадающего списка «TIONIX»;
- при необходимости произвести тонкую настройку модуля TIONIX;
- в поле «Ресурс» выбрать ВМ, резервная копия которой будет создана;
- в поле «Тип РК» выбрать «Полное», «Инкрементальное» или «Дифференциальное».

### 10.4. B RBM

#### 10.4.1. Начало работы

#### Запуск Менеджера Администратора RuBackup (RBM)

Оконное приложение Менеджер Администратора RuBackup (RBM) предназначено для администрирования серверной группировки RuBackup, включая управление клиентами, глобальным расписанием, хранилищами резервных копий и другими параметрами CPK RuBackup.

Для запуска Менеджера Администратора RuBackup следует выполнить в терминале команду:

/opt/rubackup/bin/rbm&

#### Аутентификация пользователя в RBM

Доступ к системе резервного копирования осуществляется на основе ролевой модели управления доступом.

Для управления резервным копированием ВМ пользователь должен быть авторизован с правами суперпользователя (Администратор СРК) или администратора (Пользователь СРК).

При запуске RBM вам потребуется пройти аутентификацию в диалоговом окне, доступном после запуска RBM, для этого введите (рисунок 4):

 в поле «Имя сервера Rubackup» – ір-адрес или имя узла, на котором развёрнут основной сервер резервного копирования RuBackup;

- в поля «**Имя пользователя**» и «Пароль» учётные данные Администратора СРК или Пользователя СРК (логин и пароль);
- в поле «Тип аутентификации» выберите базу данных для аутентификации учётных данных : RuBackup DB (база данных Postgresql (с именем по умолчанию *rubackup*), созданная при развёртывании сервера RuBackup, где хранятся данные учётных записей пользователей Rubackup, или Domain Controller для авторизации с использованием учётных данных доменного пользователя MS Active Directory или ALD PRO.

| RuBackup Mana        | ger |
|----------------------|-----|
| Имя сервера RuBackup |     |
| localhost            | ×   |
| Имя пользователя     |     |
| rubackup             |     |
| Пароль               |     |
|                      | Ser |
| Тип аутентификации   |     |
| BuBackup DB          |     |

Рисунок 2. Диалоговое окно на странице авторизации RBM

#### Статус клиента РК

Для выполнения резервного копирования клиент РК должен быть авторизован администратором на основном сервере СРК RuBackup.

После успешной аутентификации в RBM для определения статуса клиента резервного копирования откройте раздел «Администрирование», в подразделе «Объекты» выберите блок — «Клиенты».

В открывшемся окне будут отображены все авторизованные клиенты РК и выведено сообщение о неавторизованных клиентах РК, если такие существуют в инфраструктуре резервного копирования (рисунок 5), с выводом следующих данных в табличном виде:

- ІD идентификатор клиента РК;
- Имя имя узла, на котором развёрнут клиент РК;

- Тип ОС наименование ОС, используемой на клиенте РК;
- Ёмкость хранилища общий размер хранилища в ГБ;
- Централизованное восстановление включена (1) или выключена (0) функция централизованного восстановления данных клиента РК;
- Версия номер версии установленного ПО клиента РК.

При наличии в инфраструктуре РК неавторизованного клиента будет активна кнопка кнопка <sup>А неавторизованные клиенты</sup> и выведено уведомление о количестве неавторизованных клиентов на левой боковой панели <sup>С 1 неавторизованных клиентов</sup>.

| 📌 Ru Backup                   |             |         |               |          |           |                     |                |                   |              | £ 8 | 3 @ | > |
|-------------------------------|-------------|---------|---------------|----------|-----------|---------------------|----------------|-------------------|--------------|-----|-----|---|
| ⊆                             | ÷           |         |               |          |           | Клиенты             |                |                   |              |     |     |   |
| 88 Панель мониторинга         | <u></u> Доб | авить 🖧 | Неавторизован | ные клие | нты 🏼 Ред | актировать 🕃 Настро | йки журналов   | 🗐 Удалить         |              |     | E   | 8 |
| 🖵 Объекты                     | ▼ ID        | Имя     | Имя группы    | Тип ОС   | Статус    | Ёмкость хранилища   | Централизованн | ое восстановление | Версия       |     |     |   |
| 🗐 Стратегии                   | 2           | server  | No group      | Linux    | в сети    | 10                  | true           |                   | 2.1.1.60e832 | b   |     |   |
| 🗐 Глобальное расписание       |             |         |               |          |           |                     |                |                   |              |     |     |   |
| С Удалённая репликация        |             |         |               |          |           |                     |                |                   |              |     |     |   |
| 😫 Репозиторий                 |             |         |               |          |           |                     |                |                   |              |     |     |   |
| ど Очередь задач               |             |         |               |          |           |                     |                |                   |              |     |     |   |
| 🗄 Серверы RuBackup            |             |         |               |          |           |                     |                |                   |              |     |     |   |
| 📼 Журналы                     |             |         |               |          |           |                     |                |                   |              |     |     |   |
| 👌 Администрирование           |             |         |               |          |           |                     |                |                   |              |     |     |   |
|                               |             |         |               |          |           |                     |                |                   |              |     |     |   |
|                               |             |         |               |          |           |                     |                |                   |              |     |     |   |
|                               |             |         |               |          |           |                     |                |                   |              |     |     |   |
|                               |             |         |               |          |           |                     |                |                   |              |     |     |   |
|                               |             |         |               |          |           |                     |                |                   |              |     |     |   |
|                               |             |         |               |          |           |                     |                |                   |              |     |     |   |
|                               |             |         |               |          |           |                     |                |                   |              |     |     |   |
|                               |             |         |               |          |           |                     |                |                   |              |     |     |   |
| ප්රී rubackup@localhost       |             |         |               |          |           |                     |                |                   |              |     |     |   |
| А 1 неавторизованных клиентов |             |         |               |          |           |                     |                |                   |              |     |     |   |

Рисунок 3. Окно «Клиенты» раздела «Администрирование»

#### Авторизация клиента РК

Для авторизации клиента РК нажмите в окне «Клиенты» (рисунок 6) на верхней панели кнопку или на уведомление о количестве неавторизованных клиентов на левой боковой панели.

В открывшемся окне «Неавторизованные Клиенты РК» выведен список всех клиентов РК, ожидающих авторизации (рисунок 7) с выводом следующих данных в табличном виде:

- ID идентификатор клиента РК в структуре СРК RuBackup;
- Имя имя узла, на котором развёрнут клиент РК;

- Тип ОС наименование ОС, используемой на узле клиента РК;
- **Дистрибьютор ОС** компания-разработчик ОС, установленной на узле клиента РК;
- MAC идентификатор сетевой карты, используемой клиентом РК;
- **Ірv4** ір-адрес узла клиента РК, используемый при передаче данных по протоколу Ірv4;
- **Ірv6** ір-адрес узла клиента РК, используемый при передаче данных по протоколу Ірv6;
- НШО уникальное аппаратное имя машины, на которой развёрнут клиент РК;
- Последняя активность последняя активность клиента РК;
- Версия номер версии установленного ПО клиента РК.

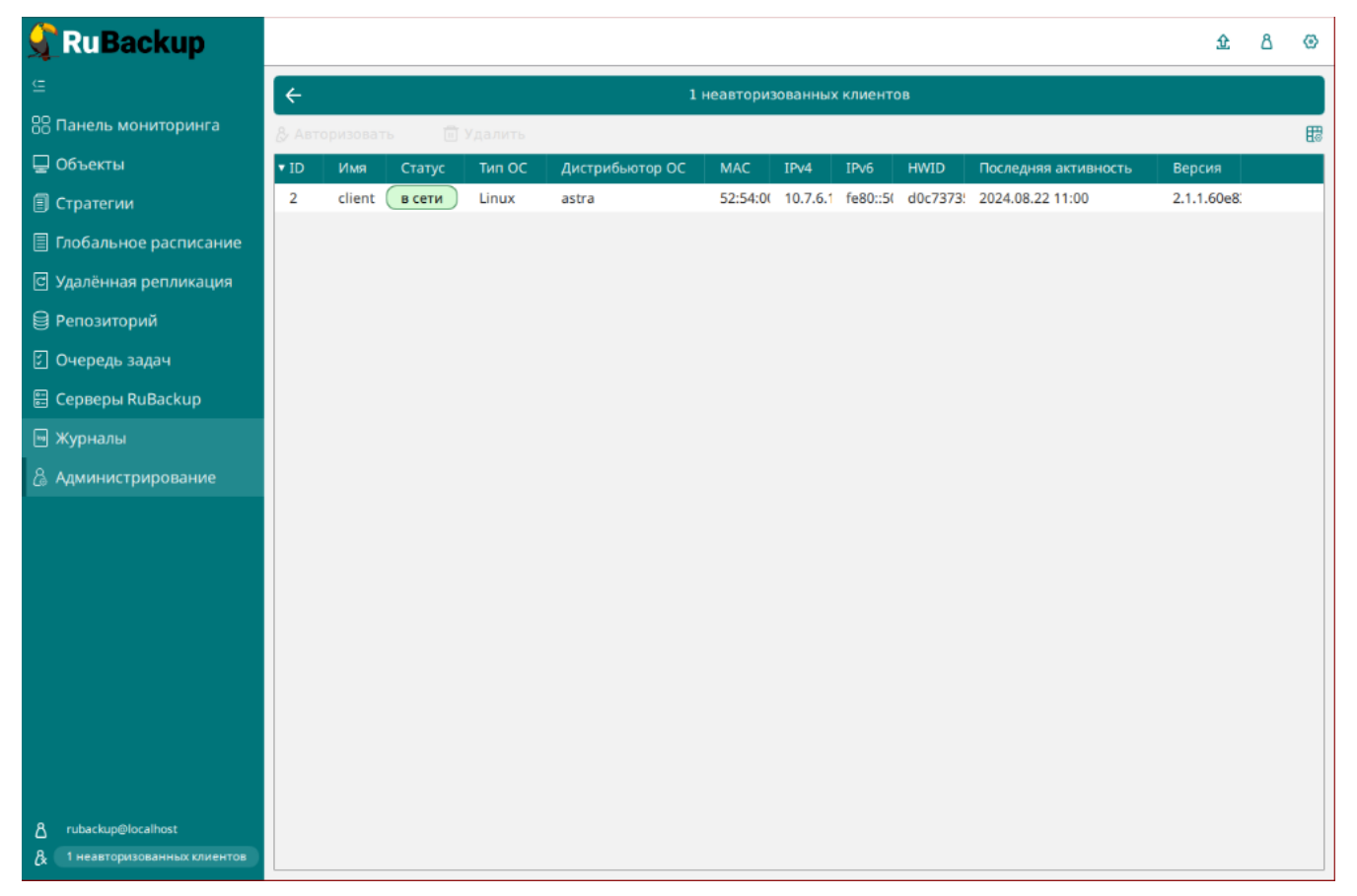

Рисунок 4. Окно «Неавторизованные Клиенты РК»

- 1. Выберите нужного неавторизованного клиента и нажмите ставшую активной кнопку & Авторизовать «Авторизовать».
- 2. В появившемся окне подтверждения нажмите кнопку «Да» для продолжения авторизации клиента РК.
- 3. После успешной авторизации новый клиент РК будет отображён в окне «Клиенты» раздела «Администрирование» и в окне раздела «Объекты» (рисунок 8).

| 📌 Ru Backup             |      |                           |        |           |                   |                     | 企      | ۵     | 0  |
|-------------------------|------|---------------------------|--------|-----------|-------------------|---------------------|--------|-------|----|
| ⊆                       | ÷    |                           |        | ĸ         | лиенты            |                     |        |       |    |
| 88 Панель мониторинга   | ⊞ &  | C R ū                     |        |           |                   |                     |        |       | ₿  |
| 🖵 Объекты               | ▼ ID | Имя                       | Тип ОС | Статус    | Ёмкость хранилища | Централизованное во | сстано | влени | ıe |
| 🗐 Стратегии             | 5    | aparshenkov-tionix-client | Linux  | не в сети | 10                | false               |        |       |    |
| 🗏 Глобальное расписание | 4    | alt-rtk                   | Linux  | всети     | 10                | true                |        |       |    |
| 🖸 Удалённая репликация  | 2    | rubackup-primary-alt      | Linux  | всети     | 10                | true                |        |       | _  |
| 😫 Репозиторий           |      |                           |        |           |                   |                     |        |       |    |
| 🔄 Очередь задач         |      |                           |        |           |                   |                     |        |       |    |
| 📰 Серверы RuBackup      |      |                           |        |           |                   |                     |        |       |    |
| 🛯 Журналы               |      |                           |        |           |                   |                     |        |       |    |
| Администрирование       |      |                           |        |           |                   |                     |        |       |    |
|                         |      |                           |        |           |                   |                     |        |       |    |

#### Рисунок 5. Окно раздела «Объекты»

#### 10.4.2. Резервное копирование

#### Планируемое резервное копирование

Для выполнения регулярного резервного копирование виртуальных машин, необходимо создать **правило в глобальном расписании**. В случае групповых операций можно так же использовать стратегии резервного копирования.

Для создания правила глобального расписания выполните следующие действия:

1. Перейдите в раздел «Объекты», выберите вкладку «Правила» и нажмите на кнопку 🗄 «Добавить» (рисунок 9).

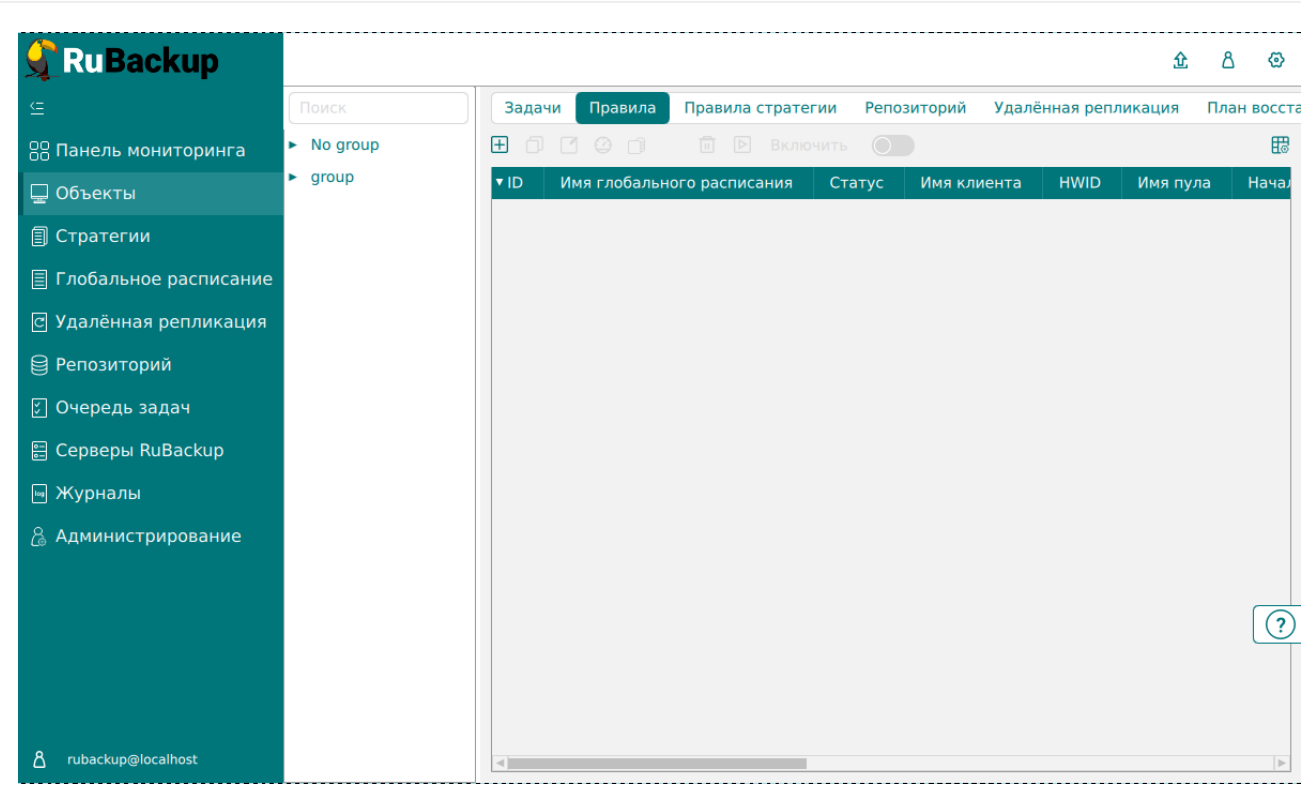

Рисунок 6. Окно вкладки «Правила» в разделе «Объекты»

 В открывшемся окне (рисунок 10) для настройки РК ВМ выполните настройки создаваемого правила и шаблона глобального расписания, настройки которого распространяются на все правила глобального расписания.

| 🗲 Ru Backup             |                     |                      |                                    |        | 순 십 👁       |
|-------------------------|---------------------|----------------------|------------------------------------|--------|-------------|
| ≌                       | ÷                   | До                   | бавить правило глобального расписа | ания   | 🗸 Применить |
| 8 Панель мониторинга    |                     |                      |                                    |        |             |
| 🖵 Объекты               |                     | Парам                | иетры правила                      |        |             |
| 🗐 Стратегии             | Название правила    |                      |                                    |        |             |
| 🗐 Глобальное расписание | Клиент              | alt-client-test (e9) | 25c24fcb7068cb)                    | ~      |             |
| с Удалённая репликация  | Тип ресурса         | TIONIX               | ×                                  |        |             |
| Репозиторий             | Pecypc *            | 105"}                |                                    |        |             |
| В Очерель залач         | Тип РК              | Полная               |                                    | ~      |             |
|                         |                     | Дополнительн         | ые параметры правила               |        |             |
|                         | Ёмкость хранилища   |                      | Inf                                | Гб - + |             |
| мурналы                 | Ёмкость хранилища и | клиента              | Inf                                | Гб - + |             |
| 🖁 Администрирование     | Приоритет           |                      | 100                                | - +    |             |
|                         | Защитное преобразо  | вание                | nocrypt                            | ~      |             |
|                         | Скрипт при нормальн | юм выполнении        |                                    |        |             |
|                         | Скрипт при выполнен | нии с ошибками       |                                    |        |             |
|                         | Скрипт при восстано | влении               |                                    |        | ?           |
|                         |                     | <u></u>              | вить правило в шаблон              |        |             |

Рисунок 7. Окно создания правила глобального расписания резервного копирования

Выполните настройки создаваемого правила резервного копирования:

параметры правила (рисунок 11)

| Параметры правила |                                                                       |   |  |  |  |  |  |
|-------------------|-----------------------------------------------------------------------|---|--|--|--|--|--|
| Название правила  | Введите имя                                                           |   |  |  |  |  |  |
| Клиент            | alt-client-test (e925c24fcb7068cb)                                    | ~ |  |  |  |  |  |
| Тип ресурса       | TIONIX ×                                                              |   |  |  |  |  |  |
| Pecypc *          | <pre>Jame":"RTK_test_name_and_ip","IP-Address":"10.255.27.105"}</pre> |   |  |  |  |  |  |
| Тип РК            | Полная                                                                | ~ |  |  |  |  |  |

Рисунок 8. Окно создания правила глобального расписания резервного копирования. Настройка правила – Параметры правила

- в поле «Клиент» клиента, у которого есть доступ по сети к виртуальным машинам платформы виртуализации TIONIX;
- в поле «Тип ресурса» выберите тип резервируемого ресурса из выпадающего списка – TIONIX. Поле содержит дополнительно тонкие настройки модуля TIONIX, которые можно изменить нажатием кнопки
   Подробнее о параметрах смотри Глава 13.
- в поле «Ресурс» нажмите кнопку ... и выберите в развернувшемся окне ресурс резервируемой ВМ.

Имя ресурса содержит ID резервируемой виртуальной машины <sup>[1]</sup> или представлено в формате JSON <sup>[2]</sup>, который по умолчанию содержит: идентификатор BM (ID) — обязательное поле, имя BM (Name) и ip-адрес BM (IP-Address), например:

```
{"ID": "идентификатор BM","Name":"имя BM","IP-Address:"ip-aдрес BM"}
```

Имя ресурса может быть отредактировано и содержать любые данные в формате JSON. Заданное имя ресурса сохраняется для резервной копии и отображается в поле «Ресурс»;

- в поле «Тип РК» доступно полное, инкрементальное и дифференциальное резервное копирование;
- дополнительные параметры правила (рисунок 12):

| Дополнительные параметры правила |         |        |  |  |  |  |  |
|----------------------------------|---------|--------|--|--|--|--|--|
| Ёмкость хранилища                | Inf     | Гб - + |  |  |  |  |  |
| Ёмкость хранилища клиента        | Inf     | Гб - + |  |  |  |  |  |
| Приоритет                        | 100     | - +    |  |  |  |  |  |
| Защитное преобразование          | nocrypt | ~      |  |  |  |  |  |
| Скрипт при нормальном выполнении | Путь    |        |  |  |  |  |  |
| Скрипт при выполнении с ошибками | Путь    |        |  |  |  |  |  |
| Скрипт при восстановлении        | Путь    |        |  |  |  |  |  |

Рисунок 9. Окно создания правила глобального расписания резервного копирования. Настройка правила – Дополнительные параметры правила

- в поле «Ёмкость хранилища» укажите максимальный размер пула для хранения РК, созданных по данному правилу. Значение по умолчанию. Данный параметр доступен, если в настройках глобальной конфигурации активирован переключатель «Ограничения ёмкости для глобального расписания»;
- в поле «Ёмкость хранилища клиента» укажите максимальный размер хранилища текущего клиента РК. Данный параметр доступен, если в настройках глобальной конфигурации активирован переключатель «Ограничения ёмкости для клиентов»;
- в поле «Приоритет» может содержать значение от 100 до 1000. Чем выше значение, тем выше приоритет выполнения правила;
- в поле «Защитное преобразование» по умолчанию выбрано значение «nocrypt» - без использования защитного преобразования РК. В случае выбора алгоритма защитного преобразования смотри таблицу:

| Алгоритм   | Поддерживаемая длина<br>ключа, бит | Примечание                                                |
|------------|------------------------------------|-----------------------------------------------------------|
| Anubis     | 128, 256                           |                                                           |
| Aria       | 128, 256                           |                                                           |
| CAST6      | 128, 256                           |                                                           |
| Camellia   | 128, 256                           |                                                           |
| Kalyna     | 128, 256, 512                      | Украинский национальный<br>стандарт <u>ДСТУ 7624:2014</u> |
| Kuznyechik | 256                                | Российский национальный<br>стандарт ГОСТ Р 34.12-<br>2015 |
| MARS       | 128, 256                           |                                                           |

Таблица 3. Алгоритмы защитного преобразования, доступные в утилите rbfd

| Алгоритм  | Поддерживаемая длина<br>ключа, бит | Примечание                                                     |
|-----------|------------------------------------|----------------------------------------------------------------|
| Rijndael  | 128, 256                           | Advanced Encryption<br>Standard (AES)                          |
| Serpent   | 128, 256                           |                                                                |
| Simon     | 128                                |                                                                |
| SM4       | 128                                | Китайский национальный<br>стандарт для беспровод-<br>ных сетей |
| Speck     | 128, 256                           |                                                                |
| Threefish | 256, 512, 1024                     |                                                                |
| Twofish   | 128, 256                           |                                                                |

- в поле «Скрипт при нормальном выполнении» укажите путь расположения скрипта при нормальном выполнении РК /opt/rubackup/scripts/ваш\_скрипт.sh. Скрипт не входит в комплект поставки и является дополнительной опциональной возможностью, создание которой обеспечивает Заказчик. Подробное описание аргументов скрипта приведено в Руководстве системного администратора;
- в поле «Скрипт при выполнении с ошибками» выполнении» укажите путь расположения скрипта при выполнении РК с ошибкой /opt/rubackup/scripts/ваш\_скрипт.sh. Скрипт не входит в комплект поставки и является дополнительной опциональной возможностью, создание которой обеспечивает Заказчик. Подробное описание аргументов скрипта приведено в Руководстве системного администратора;
- в поле «Скрипт при восстановлении» укажите путь расположения скрипта восстановления РК /opt/rubackup/scripts/ваш\_скрипт.sh. Скрипт не входит в комплект поставки и является дополнительной опциональной возможностью, создание которой обеспечивает Заказчик. Подробное описание аргументов скрипта приведено в Руководстве системного администратора;

Выполните настройки шаблона глобального расписания, применяемые ко всем правилам глобального расписания:

• в блоке «Настройки (рисунок 13):

|                            | Настройки        |                        |
|----------------------------|------------------|------------------------|
| Включить после создания    |                  |                        |
| Пул                        | Default          | ~                      |
| Начало периода действия    | 10.06.2024 16:40 | i a l                  |
| Окончание периода действия | 10.06.2025 16:40 | Ū                      |
|                            |                  | Общие настройки модуля |

Рисунок 10. Окно создания правила глобального расписания резервного копирования. Настройка шаблона – Настройки

- «Включить после создания». При активации переключателя созданное правило будет иметь статус «run» (запущено). Если переключатель периодического запуска деактивирован, то создаваемое правило не создаст задач резервного копирования и будет иметь статус «wait»;
- в поле «Пул» выберите доступный пул для хранения копий РК;
- в поле «Начало периода действия» укажите начало периода действия создаваемого правила резервного копирования, нажав кнопку и выбрав в открывшемся календаре дату и время начала периода запуска создаваемого правила резервного копирования;
- в поле «Окончание периода действия» укажите окончание периода действия создаваемого правила резервного копирования, нажав кнопку и выбрав в открывшемся календаре дату и время окончания периода запуска создаваемого правила резервного копирования. По умолчанию срок действия правила составляет 1 год с момента его создания;
- кнопка Общие настройки модуля предоставляет параметры для настройки многопоточного резервного копирования. Описание параметров приведено в разделе Глава 12;
- в блоке «Расписание» (рисунок 14):

|                               | Расписа | ние         |     |   |
|-------------------------------|---------|-------------|-----|---|
| Выбрано: крон-выражение 0 0 1 | **      |             |     |   |
| Периодический запуск          |         | 6           | МИН | + |
| Минута                        |         | 0           |     | + |
| Час                           |         | 0           |     | + |
| День месяца                   |         | 1           |     | + |
| Месяц                         |         |             | ~   | · |
| День недели                   |         | Воскресенье | ~   | , |

Рисунок 11. Окно создания правила глобального расписания резервного копирования. Настройка шаблона – Дополнительные параметры правила

 в поле «Периодический запуск» определить тип запуска создаваемого правила.

При активации ползунка периодического запуска укажите в минутах через какое время будет выполняться создаваемое правило.

Если ползунок периодического запуска деактивирован, то настройте крон-выражение, указав дату и время интервала выполнения создаваемого правила;

• в блоке «Проверка» (рисунок 15):

| п | po | ве | рка   |
|---|----|----|-------|
|   | Pυ | 20 | pitta |

| Проверка | резервных | копий | каждые |  |
|----------|-----------|-------|--------|--|
|----------|-----------|-------|--------|--|

1

Рисунок 12. Окно создания правила глобального расписания резервного копирования. Настройка шаблона – Проверка РК

Месяцев

В поле укажите периодичность проверки резервных копий. Это действие инициирует создание задачи проверки резервной копии – цифровой подписи и размера файлов. Если резервная копия была подписана цифровой подписью, то будет проверен размер файлов резервной копии и сама резервная копия. Если резервная копия не была подписана цифровой подписью, то будет проверен только размер файлов резервной копии.

В случае, если проверка резервных копий не требуется, то деактиви-

руйте переключатель в текущей строке 🔵 .

 в блоке «Срок хранения» (рисунок 16) укажите сколько дней, недель, месяцев или лет хранить резервные копии, полученные в результате выполнения правила;

| Срок хранения                     |   |     |   |
|-----------------------------------|---|-----|---|
| Хранить резервные копии в течение |   |     |   |
| 1                                 | + | Лет | ~ |

Рисунок 13. Окно создания правила глобального расписания резервного копирования. Настройка шаблона – Срок хранения РК

• в блоке «Резервные копии» (рисунок 17):

#### Резервные копии

| Пере | местить в пул через |          |   |
|------|---------------------|----------|---|
|      | 1                   | - + Дней | ~ |
| Пул  | Default             |          | ~ |

Рисунок 14. Окно создания правила глобального расписания резервного копирования. Настройка шаблона – РК

- - с указанной периодичностью;
  - в пул, доступный из раскрывающегося списка;
- в блоке «Устаревшие резервные копии» необходимо определить действия после истечения срока хранения резервных копий, полученных в результате выполнения правила» (рисунок 18):

#### Устаревшие резервные копии

| Автоматическ                                                                                                    | кое удаление |   |  |
|----------------------------------------------------------------------------------------------------|--------------|---|--|
| Уведомлять                                                                                                    | Nobody       | ~ |  |
| Клиент может удалить резервные копии этого правила                                                                    |              |   |  |
| Рисунок 15. Окно создания правила глобального расписания резервного копирования.<br>Настройка шаблона – Устаревшие РК |              |   |  |

 активируйте переключатель «Автоматическое удаление» для удаления резервных копий по окончанию определённого в правиле срока хранения или деактивируйте переключатель , если удаление резервных копий не требуется;

- в поле «Уведомлять» настройте какие административные группы будут уведомлены об истечении срока действия резервных копий;
- в блоке «Уведомления» (рисунок 19) для указанных событий из выпадающего списка определите группу пользователей, которая будет уведомлена в случае произошедшего события. В поле «E-mail CC» можно ввести любой адрес электронной почты для особого уведомления;

|                             | Уведомления | я |           |
|-----------------------------|-------------|---|-----------|
| Нормальное выполнение       | Nobody      | ~ | E-mail CC |
| Выполнение с ошибкой        | Nobody      | ~ | E-mail CC |
| Проверка резервной копии    | Nobody      | ~ | E-mail CC |
| Окончание действия правила  | Nobody      | ~ | E-mail CC |
| Окончание ёмкости хранилища | Nobody      | ~ | E-mail CC |

Рисунок 16. Окно создания правила глобального расписания резервного копирования. Настройка шаблона – РК

3. После настройки правила нажмите кнопку Применить для сохранения настроек правила резервного копирования.

Созданное правило будет доступно для редактирования и изменения статуса («запущено» или «ожидает») в разделе «Глобальное расписание».

#### Срочное резервное копирование

Срочное резервное копирование позволяет единоразово создать полную резервную копию ВМ, не назначая правило по расписанию.

- 1. Выполнение срочного резервного копирования в RBM возможно осуществить двумя способами:

🛛 нажатием на кнопку на верхней панели RBM кнопку 🏦 «Срочное PK».

2. В открывшемся окне произведите настройку параметров (рисунок 20):

Модуль резервного копирования и восстановления виртуальных машин платформы TIONIX

| 🗣 Ru Backup                               |                           |                                                      |       | 金 名 😔       |
|-------------------------------------------|---------------------------|------------------------------------------------------|-------|-------------|
| ⊆                                         | ÷                         | Срочное РК                                           |       | 🗸 Применить |
| 吕 Панель мониторинга                      |                           |                                                      |       |             |
| 🖵 Объекты                                 | Клиент                    | alt-client-test (e925c24fcb7068cb)                   | ~     |             |
| 🗐 Стратегии                               | Тип ресурса               | TIONIX 🗸                                             |       |             |
| <ul> <li>Глобальное расписание</li> </ul> | Ресурс *<br>Архивирование | "RTK_test_name_and_ip","IP-Address":"10.255.27.105") |       |             |
| 🛯 Удалённая репликация                    | Тип РК                    | Полная                                               | ~     |             |
| 😫 Репозиторий                             | Пул                       | DB_pool                                              | ~     |             |
| 💭 Очередь задач                           | Защитное преобразование   | nocrypt                                              | ~     |             |
| 🗄 Серверы RuBackup                        | Приоритет                 | 100                                                  | - +   |             |
| 폐 Журналы                                 | Срок хранения             | 1 - + Дет                                            | ~     |             |
| & Администрирование                       |                           | Общие настройки м                                    | юдуля |             |

Рисунок 17. Окно настройки Срочного резервного копирования

- в поле «Клиент» клиента, у которого есть доступ по сети к ресурсам платформы виртуализации TIONIX;
- в поле «**Ресурс**» нажмите кнопку ... и выберите в развернувшемся окне ресурс резервируемой ВМ.

Имя ресурса содержит ID резервируемой виртуальной машины <sup>[3]</sup> или представлено в формате JSON <sup>[4]</sup>, который по умолчанию содержит: идентификатор BM (ID) — обязательное поле, имя BM (Name) и ip-адрес BM (IP-Address), например:

{"ID": "идентификатор BM","Name":"имя BM","IP-Address:"ip-aдрес BM"}

Имя ресурса может быть отредактировано и содержать любые данные в формате JSON. Заданное имя ресурса сохраняется для резервной копии и отображается в поле «Ресурс»;

- в поле «Тип РК» доступно полное, инкрементальное и дифференциальное резервное копирование;
- в поле «Пул» из раскрывающегося списка выберите доступный пул для сохранения резервной копии;
- в поле «Защитное преобразование» по умолчанию выбрано значение «nocrypt» - без использования защитного преобразования РК. В случае выбора алгоритма защитного преобразования см. таблицу:

Таблица 4. Алгоритмы защитного преобразования, доступные в утилите rbfd

| Алгоритм   | Поддерживаемая длина<br>ключа, бит | Примечание                                                   |
|------------|------------------------------------|--------------------------------------------------------------|
| Anubis     | 128, 256                           |                                                              |
| Aria       | 128, 256                           |                                                              |
| CAST6      | 128, 256                           |                                                              |
| Camellia   | 128, 256                           |                                                              |
| Kalyna     | 128, 256, 512                      | Украинский национальный<br>стандарт <u>Д</u> СТУ 7624:2014   |
| Kuznyechik | 256                                | Российский национальный<br>стандарт ГОСТ Р 34.12-2015        |
| MARS       | 128, 256                           |                                                              |
| Rijndael   | 128, 256                           | Advanced Encryption<br>Standard (AES)                        |
| Serpent    | 128, 256                           |                                                              |
| Simon      | 128                                |                                                              |
| SM4        | 128                                | Китайский национальный<br>стандарт для беспроводных<br>сетей |
| Speck      | 128, 256                           |                                                              |
| Threefish  | 256, 512, 1024                     |                                                              |
| Twofish    | 128, 256                           |                                                              |

- в поле «**Приоритет**» может содержать значение от 100 до 1000. Чем выше значение, тем выше приоритет выполнения правила;
- в поле «Срок хранения» укажите сколько дней, недель, месяцев или лет хранить резервные копии, полученную в результате выполнения срочного РК;
- кнопка Общие настройки модуля предоставляет параметры для настройки многопоточного резервного копирования. Описание параметров приведено в разделе Глава 12.

#### Срочное резервное копирование по правилу

В том случае, если необходимо выполнить срочное резервное копирование по созданному правилу глобального расписания:

- 1. Перейдите в раздел «Глобальное расписание».
- 2. Выделите нужное правило.
- Вызовите правой кнопкой мыши контекстное меню и нажмите «Выполнить» (рисунок 21).

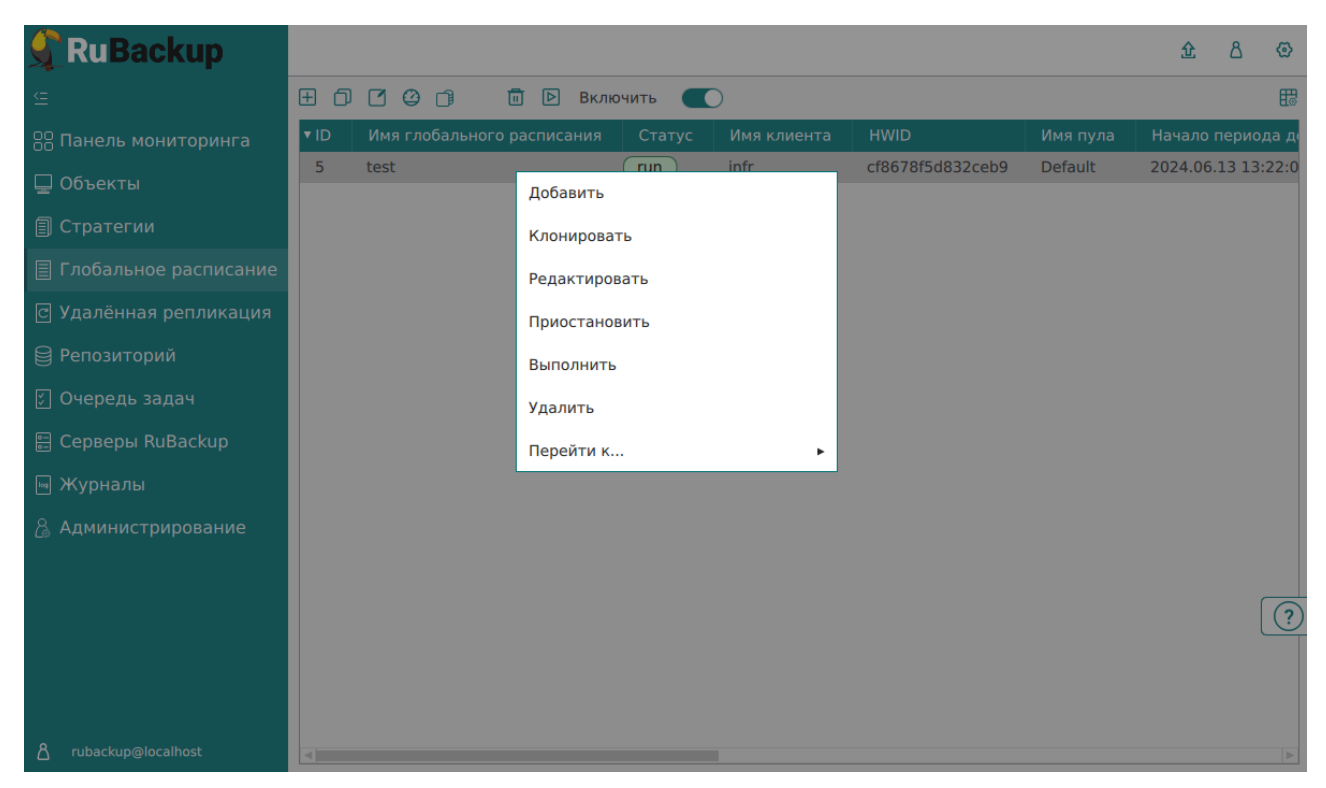

Рисунок 18. Запуск срочного резервного копирования по правилу глобального расписания

4. Проверьте ход выполнения резервного копирования можно в окне «Очередь задач» (рисунок 22).

| 🗣 Ru Backup             |      |                |                 |              |             |                                  | 企       | ۵      | ٢         |
|-------------------------|------|----------------|-----------------|--------------|-------------|----------------------------------|---------|--------|-----------|
| ⊆                       |      |                |                 | езапустить 🔟 | Удалить 🗸   |                                  |         |        | <b>II</b> |
| 88 Панель мониторинга   | ▼ ID | Тип            | Имя клиента     | Статус       | Тип ресурса | Ресурс                           |         |        |           |
|                         | 45   | Backup local   | alt-client-test | 69.09%       | TIONIX      | {"ID":"4a0aa410-ded4-4d5f-86ea-7 | c0b6f06 | 60eb9" | ,"Nar     |
|                         | 43   | Create replica | alt-client-test | Done         | TIONIX      | {"ID":"4a0aa410-ded4-4d5f-86ea-7 | c0b6f06 | 60eb9" | ,"Nar     |
| 🗐 Стратегии             |      |                |                 |              |             |                                  |         |        |           |
| 🗏 Глобальное расписание |      |                |                 |              |             |                                  |         |        |           |
| С Удалённая репликация  |      |                |                 |              |             |                                  |         |        |           |
| 😫 Репозиторий           |      |                |                 |              |             |                                  |         |        |           |
| ど Очередь задач         |      |                |                 |              |             |                                  |         |        |           |
| 🗄 Серверы RuBackup      |      |                |                 |              |             |                                  |         |        |           |
| 폐 Журналы               |      |                |                 |              |             |                                  |         |        |           |
| 🔏 Администрирование     |      |                |                 |              |             |                                  |         |        |           |

Рисунок 19. Окно очереди задач

При успешном завершении резервного копирования соответствующая задача перейдет в статус «Done».

#### 10.4.3. Восстановление РК

Система резервного копирования RuBackup предусматривает возможность восстановления резервных копий как со стороны клиента СРК посредством Менеджера клиента RuBackup, так и со стороны администратора СРК. В тех случаях, когда централизованное восстановление резервных копий не желательно, например когда восстановление данных является зоной ответственности владельца клиентской системы, эта функциональность может быть отключена на клиенте (см. «Руководство системного администратора RuBackup»).

Для централизованного восстановления ВМ на клиенте РК:

- 1. В RBM перейдите в раздел «Репозиторий».
- 2. Выберите в открывшемся окне требуемую резервную копию, нажмите на нее правой кнопкой мыши и выберите в контекстном меню «Восстановить» (рисунке 23) или нажмите кнопку 🗈 «Восстановить».

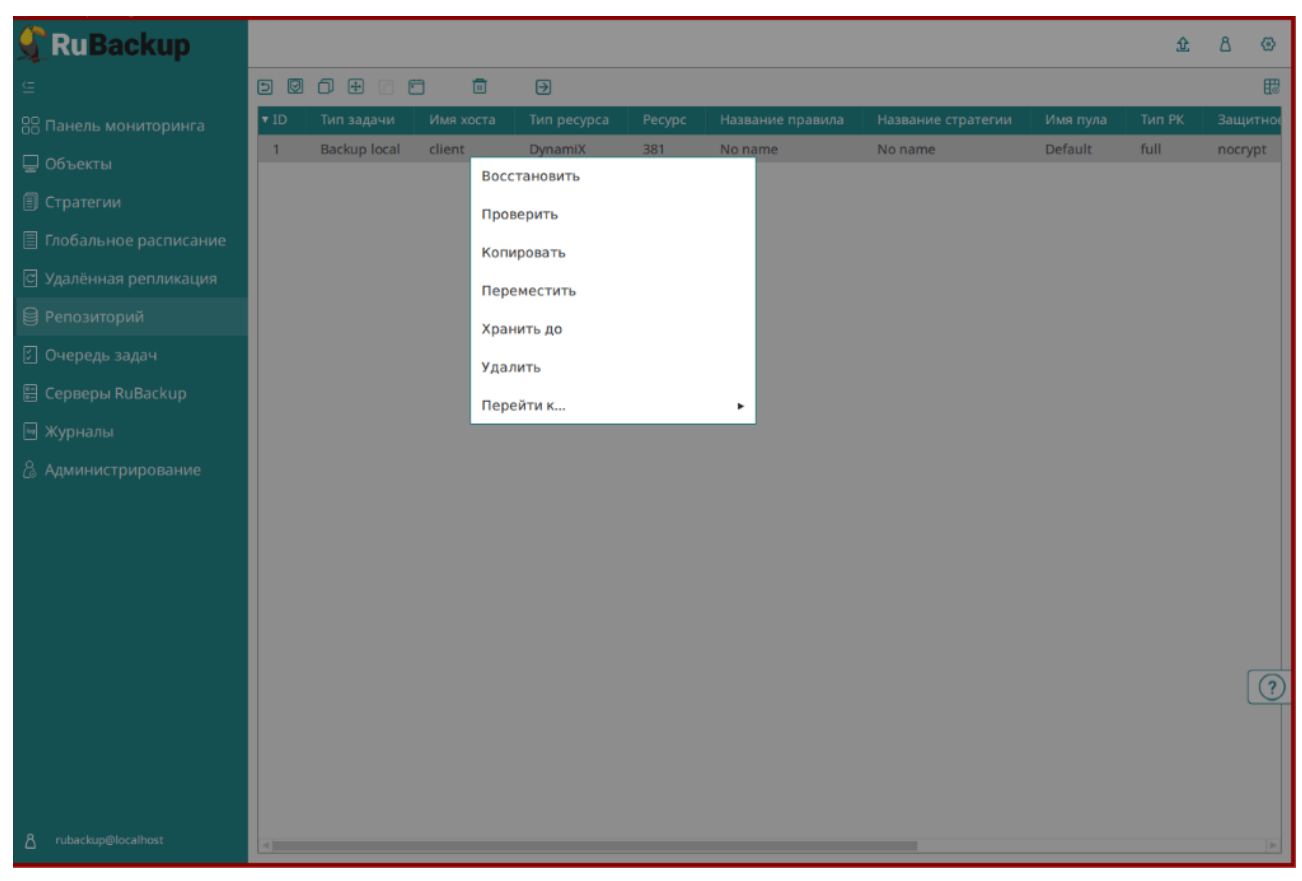

Рисунок 20. Окно раздела «Репозиторий». Восстановление РК

3. В открывшемся окне централизованного восстановления (рисунке 24) представлена следующая информация и возможности: Модуль резервного копирования и восстановления виртуальных машин платформы TIONIX

| 🗲 RuBackup                      |                                                                             |                                                               |                                                                            | 企   | ۵     | ٢   |
|---------------------------------|-----------------------------------------------------------------------------|---------------------------------------------------------------|----------------------------------------------------------------------------|-----|-------|-----|
| ⊆                               | ÷                                                                           | L                                                             | централизованное восстановление                                            | √ п | римен | ить |
| 8 Панель мониторинга            |                                                                             | Информация о                                                  | резервной копии                                                            |     |       |     |
| 🖵 Объекты                       | Имя хоста:                                                                  | alt-client-test                                               | · ·                                                                        |     |       |     |
| 🗐 Стратегии                     | HWID:                                                                       | e925c24fcb7068cb                                              |                                                                            |     |       |     |
| 🗏 Глобальное расписание         | Тип ресурса:                                                                | TIONIX                                                        |                                                                            |     |       |     |
| С Удалённая репликация          | Pecypc:                                                                     | ,"Name":"RTK_test_name_and_ip","IP-Address":"10.255.27.105"}  |                                                                            |     |       |     |
| 😫 Репозиторий                   | Пул:                                                                        | BD_pool                                                       |                                                                            |     |       |     |
| Очередь задач                   | Тип РК:                                                                     | full                                                          |                                                                            |     |       |     |
|                                 | Создано:                                                                    | 2024.09.24 17:56:09                                           |                                                                            |     |       |     |
|                                 | Восстановить цепочку:                                                       |                                                               |                                                                            |     |       |     |
| ы журналы<br>-                  | Имя правила:                                                                |                                                               |                                                                            |     |       |     |
| 🔏 Администрирование             | Статус РК:                                                                  | Trusted                                                       |                                                                            |     |       |     |
|                                 |                                                                             | Место вос                                                     | становления                                                                |     |       |     |
|                                 | Восстановить на клиента                                                     | Восстановить на клиента: alt-client-test (e925c24fcb7068cb) 🗸 |                                                                            |     |       |     |
|                                 | Каталог распаковки: * 🧃                                                     | )                                                             |                                                                            |     |       |     |
|                                 | Параметры восстановлен                                                      | ия для модуля:                                                | TIONIX                                                                     |     |       |     |
|                                 |                                                                             |                                                               |                                                                            |     |       |     |
|                                 | Восстановить на целевом                                                     | і ресурсе: (                                                  |                                                                            |     |       |     |
|                                 |                                                                             |                                                               | Общие настройки модуля                                                     |     |       | ?   |
|                                 |                                                                             | Гранулярное                                                   | восстановление                                                             |     |       |     |
|                                 | 🛨 Добавить объекты 间                                                        | Исключить объен                                               | кты 🖉 Очистить всё                                                         |     |       |     |
| <u>රි</u> rubackup@10.255.27.97 | Гранулярное восстановля<br>Чтобы включить грануля<br>резервной копии, нажав | ение в настоящее<br>рное восстановле<br>кнопку «Добавить      | время отключено.<br>ние, добавьте необходимые файлы из этой<br>ь объекты». |     |       | Ŧ   |

Рисунок 21. Окно Централизованного восстановления ВМ

- информация о резервной копии. Данный блок содержит неизменяемую информацию о резервной копии;
- место восстановления. В данном блоке необходимо определить:
  - в поле «Восстановить на клиенте» выберите из выпадающего списка клиента РК, который имеет сетевой доступ к платформе виртуализации Basis DynamiX Enterprise;
  - в поле «Каталог распаковки» укажите временный каталог для распаковки резервной копии;
  - в поле «Параметры восстановления для модуля» доступны тонкие настройки модуля TIONIX, которые можно изменить нажатием кнопки
     (рисунке 25).

|                      | TIONIX                  |                    |
|----------------------|-------------------------|--------------------|
| Іспользовать настро  | ойки по умолчанию       | 0                  |
| dd_block_size ()     | 0                       | - +                |
| keep_original_vm_na  | me (j                   |                    |
| network_uuid ()      | 02934a19-b48d-43de-ba   | af1-0865c748957f 🗸 |
| fixed_ip ()          |                         |                    |
| image_uuid ()        | e5ec0227-5f5a-4b47-ad7c | d-3baacddca83e 🗸   |
| server_group_id ()   | NONE                    | × <b>v</b>         |
| enable_direct_restor | e 🛈                     |                    |
|                      |                         |                    |
|                      |                         |                    |
| user_data 🕕          |                         |                    |
| user_data 🛈          |                         |                    |
| user_data 🕕          |                         |                    |

Рисунок 22. Окно «Параметры восстановления для модуля TIONIX»

При деактивации переключателя «Использовать настройки по умолчанию» будут доступны следующие параметры тонкой настройки модуля TIONIX:

- в поле «dd\_block\_size» укажите размер блока для утилиты dd при восстановлении виртуальной машины из резервной копии (значение в диапазоне от 1 до 100 в мегабайтах);
- активируйте переключатель keep\_original\_vm\_name для создания новой ВМ на платформе виртуализации с именем исходной (оригинальной) ВМ, резервная копия которой восстанавливается. Если исходная ВМ с таким же именем существует, то данная ВМ будет удалена.

При деактивированном переключателе 🔵 в случае, если на платформе виртуализации не существует ВМ с таким же именем, то будет создана ВМ с оригинальным именем. Если на момент восстановления на платформе виртуализации существует ВМ с таким же именем, как у оригинальной восстанавливаемой ВМ, то существующая ВМ остаётся без изменений, а созданная новая ВМ будет иметь имя оригинальной ВМ с добавлением суффикса;

- в поле network\_uuid из выпадающего списка выберите идентификатор виртуальной сети на платформе виртуализации TIONIX, где будет находиться восстановленная виртуальная машина. Значение параметра ORIGINAL означает, что идентификатор виртуальной сети будет взят из резервной копии, таким образом ВМ будет восстановлена в оригинальную виртуальную сеть;
- в поле fixed\_ip укажите IP адрес виртуальной машины в сети на платформе визуализации TIONIX, где будет находится восстановленная виртуальная машина. Данный параметр требует обязательного указания параметра network\_uuid, не равного ORIGINAL;
- в поле image\_uuid выберите из выпадающего списка идентификатор образа на платформе визуализации TIONIX, с которым будет ассоциироваться восстановленная виртуальная машина. Значение параметра ORIGINAL (также соответствует не заданному значению поля) означает, что идентификатор образа будет взят из резервной копии оригинальной BM;
- в поле **new\_name** укажите имя виртуальной машины, создаваемой в процессе восстановления резервной копии, в среде визуализации TIONIX;
- в поле server\_group\_id выберите из выпадающего списка серверную группировку, к которой будет подключена восстанавливаемая ВМ. При выборе значения NONE восстанавливаемая ВМ не будет входить в серверную группировку. При выборе значения ORIGINAL восстанавливаемая ВМ будет входить в ту же серверную группировку, что и оригинальная ВМ;
- активируйте переключатель enable\_direct\_restore для восстановления виртуальной машины в режиме direct restore, который исключает распаковку данных дисков оригинальной ВМ в выбранный пользователем каталог распаковки. Модуль TIONIX перед распаковкой данных из резервной копии анализирует информацию о дисках оригинальной ВМ, создаёт на платформе виртуализации диски требуемого размера и в требуемом количестве; далее созданные диски будут подключены к ВМ клиента резервного копирования с модулем TIONIX. Таким образом данные дисков оригинальной ВМ будут распакованы из РК в блочные устройства на ВМ клиента резервного копирования, которые появляются в ОС узла клиента после подключения к нему созданных в процессе восстановления дисков.

Ограничения использования параметра:

- работает только для резервных копий, созданных модулем TIONIX, начиная с версии 2.1.2-а.1 (поддерживает режим восстановления direct restore);
- для цепочки инкрементальных резервных копий требуется, чтобы все резервные копии в цепочке были созданы модулем TIONIX, начиная с версии 2.1.2-а.1 (поддерживает режим восстановления direct restore). Иначе необходимо деактивировать переключатель «enable\_direct\_restore» ;
- необходимо, чтобы для всех резервных копий в цепочке инкрементальных резервных копий не менялась конфигурация дисков виртуальной машины, а именно:
  - число дисков виртуальной машины не должно меняться;
  - ID дисков виртуальной машины не должны меняться;
  - размер дисков виртуальной машины не должен меняться;
  - параметр *bootable* дисков не должен меняться.

При любом изменении конфигурации дисков виртуальной машины для восстановления цепочки резервных копий необходимо деактивировать переключатель «enable\_direct\_restore» ;

- для цепочки инкрементальных резервных копий игнорируются следующие изменения в параметрах конфигурации дисков: имя, описание, тип;
- в поле user\_data <sup>[1 Глава 9]</sup> возможно ввести пользовательские параметры конфигурации операционной систем восстанавливаемой виртуальной машины в виде скрипта в формате *cloud-config* или *bashскрипт*. Скрипт автоматически кодируется в base64, передаётся на ВМ и выполняется сервисом *cloud-init* при первом запуске восстановленной виртуальной машины на платформе виртуализации TIONIX. Использование *user data* помогает автоматизировать настройку восстанавливаемых виртуальных машин.

В случае, если в момент создания восстанавливаемой резервной копии ВМ, платформа виртуализации предоставила данные о конфигурации ОС ВМ, то эти данные будут использованы при восстановлении ВМ, в случае, если поле *user\_data* или поле *user\_data\_file* не заполнены.

 в поле user\_data\_file <sup>[1 - Глава 9]</sup> укажите полный путь до скрипта в формате cloud-config или bash на узле клиента резервного копирования, который осуществляет восстановление ВМ платформы виртуализации TIONIX.

Если поле user\_data содержит скрипт, то указанный скрипт в поле *user\_data\_file* выполнен не будет.

 доступны «Общие настройки модуля» для определения значения параметров восстановления (рисунке 26):

| Общие настройки модуля: Restore task |          |     |  |  |  |  |
|--------------------------------------|----------|-----|--|--|--|--|
| worker_parallelism                   | 8        | - + |  |  |  |  |
|                                      |          |     |  |  |  |  |
|                                      |          |     |  |  |  |  |
|                                      |          |     |  |  |  |  |
|                                      |          |     |  |  |  |  |
|                                      |          |     |  |  |  |  |
|                                      |          |     |  |  |  |  |
|                                      |          |     |  |  |  |  |
| Значения по у                        | молчанию | ОК  |  |  |  |  |

Рисунок 23. Окно Общие настройки модуля при восстановлении (значения по умолчанию)

- параметр worker\_parallelism задает количество потоков, которые будут участвовать в процессе восстановления блоков данных ресурса;
- при активации 
   переключателя Восстановить на целевом ресурсе резервная копия будет развёрнута в папку, указанную в поле «Каталог распаковки» и на узле платформы виртуализации будет создана новая ВМ с параметрами, заданными тонкими настройками модуля TIONIX. После восстановления ВМ выбранный каталог распаковки будет очищен. В случае деактивации переключателя резервная копия будет восстановлена только в папку, указанную в поле «Каталог распаковки»;
- гранулярное восстановление не поддерживается в текущей версии модуля DynamiX. Доступно только полное восстановление дисков виртуальной машины.
- 4. Проверьте ход выполнения резервного копирования в окне «Очередь задач». При успешном завершении восстановления резервной копии соответствующая задача на восстановление перейдёт в статус «Done» (выполнено).

#### 10.4.4. Просмотр очереди задач

Для отслеживания выполнения правил перейдите в раздел «Очередь задач».

В данном разделе задача появляется в момент выполнения созданного правила, выполнения срочного резервного копирования, восстановления данных из РК, при проверке резервной копии, удалении РК или перемещении РК.

После успешного завершения задачи резервного копирования резервная копия будет помещена в хранилище резервных копий, а информация о ней будет размещена в разделе «Репозиторий».

### 10.5. С помощью утилит

#### 10.5.1. Резервное копирование

Выполнить резервное копирование на клиенте резервного копирования с модулем TIONIX (с тонкими настройками модуля), выполнив в терминале команду:

```
sudo rb_archives -c <resource> -m tionix_-e
worker_parallelism:<some_size>,script_before_snapshot:<path>
```

где:

- параметр -с указывает резервируемую ВМ [5];
- <resource> название резервируемой виртуальной машины, для просмотра доступных ресурсов выполните в терминале команду:

/opt/rubackup/modules/rb\_module\_tionix -1

- параметр m указывает используемый модуль;
- <tionix> название модуля, для просмотра доступных модулей выполните в терминале на клиенте РК команду:

rb\_archives -L

 параметр -е указывает параметры модуля (подробнее о параметрах смотри Глава 12, Глава 13).

#### 10.5.2. Восстановление РК

Централизованное восстановление ВМ из резервной копии возможно посредством утилиты командной строки rb\_repository. Локальное восстановление BM из резервной копии на клиенте PK возможно посредством утилит командной строки rb\_archives или rb\_repository.

Выполнить локальное восстановление резервной копии (с настройками модуля TIONIX) на клиенте резервного копирования:

rb\_archives -x <id> -d <restore\_path> -e
keep\_original\_vm\_name:t,dd\_block\_size:<some\_size>

где:

- параметр х указывает на восстановление РК или цепочки резервных копий;
- <id> идентификатор восстанавливаемой резервной копии.

Для просмотра id всех резервных копий, выполненных текущим клиентом РК, выполните в терминале клиента РК команду:

rb\_archives

- параметр -d указывает локальный каталог восстановления резервной копии;
- <restore\_path> полный путь до локального каталога восстановления РК;
- параметр е указывает параметры модуля при восстановлении РК;
- keep\_original\_vm\_name:t параметр создания новой ВМ на платформе виртуализации с именем исходной (оригинальной) ВМ;
- dd\_block\_size:<some\_size> определяет размер блока при создании ВМ.

#### 10.5.3. Просмотр очереди задач

• Отслеживать выполнение всех задач СРК RuBackup возможно посредством утилиты командной строки rb\_task\_queue, выполнив команду в терминале для просмотра всех задач:

rb\_task\_queue -v

• Отслеживать выполнение задач на клиенте резервного копирования возможно посредством утилиты командной строки rb\_tasks, выполнив команду в терминале для просмотра задач, выполняемых текущим клиентом PK:

rb\_tasks -v

<sup>[1]</sup> Доступно для СРК RuBackup версии 2.3

[2] Доступно для СРК RuBackup версии 2.4 и приватного релиза РТК

[3] Доступно для СРК RuBackup версии 2.3

[4] Доступно для СРК RuBackup версии 2.4 и приватного релиза РТК

[5] Для СРК RuBackup версии 2.3 укажите ID BM, для СРК RuBackup версии 2.4 и приватного релиза РТК укажите имя BM в формате JSON: {"ID": "идентификатор BM","Name":"имя BM","IP-Address:"ip-aдрес BM"}

### Глава 11. Приложение 1

Пример листинга конфигурационного файла /opt/rubackup/etc/rb\_module\_tionix.conf

```
# Symbol "#" at the beginning of the line treats as a comment
# "#" in the middle of the line treats as a parameter value
# So please do not use comments in one line with parameter
# Mandatory parameters
# Get config URLs at https://<TIONIX_WEBUI_IP>/dashboard/project/api_access/
identity_url http://public.rubackup.test:5000/v3/
compute_url
http://public.rubackup.test:8774/v2.1/6adb8160d0b840878211992d0d2fa0e4
volume_url
http://internal.rubackup.test:8776/v3/6adb8160d0b840878211992d0d2fa0e4
# Network URL must be provided without version in path
network_url http://public.rubackup.test:9696
project_id 6adb8160d0b840878211992d0d2fa0e4
# User name on behalf of which the API requests will proceed
username dsafonov
# Password to be used with 'username' to authenticate in API
password 1g2w3e4r
# Domain name to be used with 'username' and 'password' to authenticate in
APT
domain default
# minimum 1, maximum 300, default 5
timeout 20
# ID of VM in TIONIX platform where current module is deployed - can be
obtained from instance info in WEB GUI
rubackup-vm-id 67d27881-f666-4525-84d0-bed3f2330a22
##
## Optional parameters:
# Admin user account info of TIONIX is required to run scripts inside the
target VM
admin_name admin
admin_password 123456
# If certificate info is not specified the module will connect to API w/o
certificate verification
enable ssl no
ca_info <path to cert>
# Turn on debug of REST requests
#curl_verbose no
```

OK

# Глава 12. Приложение 2

# 12.1. Общие настройки модуля в процессе резервного копирования

Кнопка Общие настройки модуля предоставляет следующие параметры для настройки многопоточного резервного копирования (рисунке 27):

Общие настройки модуля: Rule

| worker_parallelism    | 8 | -          | + |
|-----------------------|---|------------|---|
| enable_multithreading | 0 |            |   |
| enable_flexible_dedup |   | $\bigcirc$ |   |
| network_parallelism   | 8 | -          | + |

Значения по умолчанию

![](_page_49_Figure_7.jpeg)

- параметр worker\_parallelism задает количество потоков, которые будут обрабатывать и дедуплицировать блоки данных ресурса;
- активируйте 
   переключатель «enable\_multithreading» для многопоточной передачи данных с использованием сетевых потоков в количестве, указанном в параметре network\_parallelism;
- активируйте 
   переключатель «enable\_flexible\_dedup» для использования нескольких таблиц дедупликации вместо одной. Используется вместе с переключателем «enable\_multithreading» для повышения скорости резервного копирования;
- параметр network\_parallelism задает количество потоков, которые будут передавать блоки данных на медиасервер. Блоки, подготовленные worker потоками, собираются в буферы, которые будут передаваться на сервер. Размер буфера по умолчанию составляет 100 Мб, но его можно изменить в файле rbfd.cnf<sup>[1]</sup> в значении параметра parcel-size. При увеличении размера буфера может быть

превышен расход памяти, заданный параметром *memory-threshold* в конфигурационном файле основного сервера /opt/rubackup/etc/config.file.

![](_page_50_Picture_2.jpeg)

Приведённые настройки доступны также в конфигурационном файле основного сервера /opt/rubackup/etc/config.file.

[1] Подробнее о создании данного конфигурационного файла смотри в документе «Система резервного копирования и восстановления данных RuBackup. Руководство системного администратора»

# Глава 13. Приложение 3

# 13.1. Тонкие настройки модуля в процессе резервного копирования

Тонкие настройки модуля TIONIX можно изменить нажатием кнопки ... в поле «Тип ресурса» (рисунок 28).

![](_page_51_Figure_4.jpeg)

Рисунок 25. Окно тонких настроек модуля TIONIX

Параметры доступные для настройки:

- в поле script\_before\_snapshot при необходимости укажите полный путь к скрипту, расположенному на резервируемой ВМ и выполняемому внутри резервируемой ВМ перед созданием мгновенного снимка состояния ВМ;
- в поле поле script\_after\_snapshot при необходимости укажите полный путь к скрипту на резервируемой ВМ, выполняемому внутри резервируемой ВМ после созданием мгновенного снимка состояния ВМ;

![](_page_51_Picture_9.jpeg)

• в поле **execution\_script\_timeout** — время в секундах, в течение которого модуль TIONIX ожидает выполнения скриптов внутри виртуальной машины до и

после создания мгновенного снимка состояния. Допустимые значения: целое число в диапазоне от 1 до 600;

• кнопка очищает поля параметров и использует значения параметров по умолчанию, установленные в конфигурационном файле /opt/rubackup/etc/rb\_module\_tionix.conf.